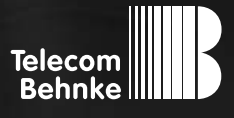

# INSTALLATIONSBEISPIEL

Version 3.0

Betrieb einer Behnke SIP-Sprechstelle als SIP-Teilnehmer an einer Telekom DeutschlandLAN Cloud-Telefonanlage

### Wichtige Hinweise!

Dieses Installationsbeispiel soll ausschließlich das Zusammenspiel einer Behnke Sprechstelle mit dem dargestellten Drittprodukt veranschaulichen. Dieses Dokument ist nicht als Einrichtungs- oder Installationshilfe anzusehen.

Aufgrund der ständigen Weiterentwicklung können wir keine Gewähr auf die Funktion(en) des hier im Beispiel dargestellten Verfahrens bei zukünftigen Software-Updates leisten.

Behnke Sprechstellen und Zubehörteile dürfen ausschließlich von ausgebildeten Elektro-, Informations-, Telekommunikationsfachkräften unter Einhaltung der einschlägigen Normen und Regeln installiert und gewartet werden. Achten Sie bitte darauf, dass die Geräte vor Wartungs- oder Reparaturarbeiten vom

Stromnetz (Steckernetzteil) und vom Netzwerk bzw. Telefonanschluss getrennt sind und die einschlägigen Sicherheitsregeln eingehalten werden.

Die ausgebildete Fachkraft sollte eine Installation nur dann durchführen, wenn ausreichend gute Kenntnisse der eingesetzten Produkte vorhanden sind. Unterstützung durch die Behnke Hotline kann ausschließlich für die Konfiguration der Behnke Sprechstellen erfolgen.

Aufgrund der Vielzahl an möglichen Hard- und Software-Kombinationen in Drittprodukten kann die Firma Behnke keine über dieses Dokument hinausreichenden Auskünfte erteilen. Dies betrifft insbesondere abweichende Hard- und Softwarestände von Drittherstellern.

### **KONTAKT**

### Info-Hotline

Ausführliche Informationen zu Produkten, Projekten und unseren Dienstleistungen: Tel.: +49 (0) 68 41/81 77-700

24 h Service-Hotline

Sie brauchen Hilfe? Wir sind 24 Stunden für Sie da und beraten Sie in allen technischen Fragen und geben Starthilfen: Tel.: +49 (0) 68 41/81 77-777

### Telecom Behnke GmbH Gewerbepark (An der Autobahn) Robert-Jungk-Straße 3 66459 Kirkel

### E-Mail- und Internet-Adresse info@behnke-online.de www.behnke-online.de

INHALT

| . Anlegen des Teilnehmers für die Behnke                                                                                   |    |  |  |  |  |  |
|----------------------------------------------------------------------------------------------------|----|--|--|--|--|--|
| SIP-Sprechstelle                                                                                                    | 5  |  |  |  |  |  |
| 2. Konfiguration der Behnke SIP-Sprechstelle an einem Internetanschluss<br>von der Deutschen Telekom                       | 12 |  |  |  |  |  |
| 3. Konfiguration der Behnke SIP-Sprechstelle an einem Internetanschluss<br>von einem Fremdanbieter (nicht von der Telekom) | 17 |  |  |  |  |  |

In dieser Anleitung wird beschrieben, wie eine Behnke SIP-Sprechstelle als SIP-Teilnehmer an einer Telekom DeutschlandLAN Cloud-Telefonanlage in Betrieb genommen wird. Die Internetverbindung wird dabei über eine Digitalisierungsbox Premium von der Telekom aufgebaut. Wir gehen davon aus, dass die Grundkonfiguration der Anlage bereits vorgenommen wurde, und beschränken uns hier auf die zur Inbetriebnahme der Behnke SIP-Sprechstelle erforderlichen Schritte. Außerdem setzen wir voraus, dass die Behnke SIP-Sprechstelle bereits ins Netzwerk eingebunden wurde, und über die IP-Adresse per Browser erreichbar ist.

ACHTUNG: Für die Einrichtung ist zwingend eine Firmware ab BT 5 Build 388 erforderlich! Welche Firmware auf Ihrer Sprechstelle installiert ist, sehen Sie auf der Startseite der Weboberfläche, unten bei "Software Release"! Sollte eine ältere Firmware installiert sein, bitte über www.behnke-online.de/service/technik-support die aktuelle Firmware anfordern.

Bitte beachten Sie, dass es bei der Einrichtung Unterschiede gibt, je nachdem von welchem Provider Ihr Internetanschluss bereitgestellt wird! Falls nicht bekannt, bitte in Erfahrung bringen, ob der Internetanschluss von der Telekom oder einem Fremdanbieter bereitgestellt wird.

## **1. ANLEGEN DES TEILNEHMERS FÜR DIE BEHNKE SIP-SPRECHSTELLE**

In diesem Schritt wird auf der Konfigurationsoberfläche der Cloud-Anlage ein Arbeitsplatz angelegt, dem dann die Sprechstelle als Endgerät zugeordnet wird.

Öffnen Sie Ihren Browser, rufen Sie das Telekom Business Service Portal auf, und melden Sie sich an. Öffnen Sie dann die Konfigurationsseite Ihrer DeutschlandLAN Cloud PBX. Aktivieren Sie zuerst ganz oben rechts die Expertenansicht (Button "Zur Expertenansicht") und klicken Sie dann auf den Button "Arbeitsplätze verwalten".

HINWEIS: Ohne die Expertenansicht sind evtl. nicht alle unten beschriebenen Menüpunkte/Einstellungen sichtbar!

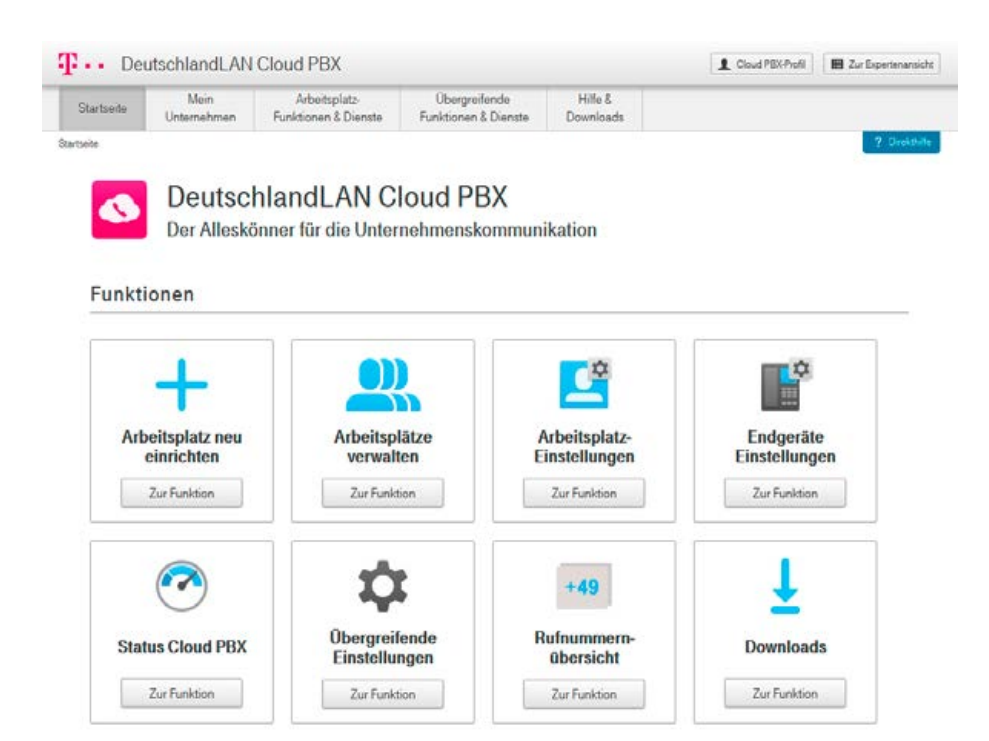

► Klicken Sie auf **"Arbeitsplatz einrichten"**, um einen neuen Arbeitsplatz für die Sprechstelle einzurichten.

| Deu                                                   | itschlandLAI        | N Cloud PBX                           |                                       |                     | 1                     | Cloud PEX-Profil | Zur Standardansich   |  |
|-------------------------------------------------------|---------------------|---------------------------------------|---------------------------------------|---------------------|-----------------------|------------------|----------------------|--|
| Startseite                                            | Mein<br>Unternehmen | Arbeitsplatz-<br>Funktionen & Dienste | Übergreifende<br>Funktionen & Dienste | Hilfe &<br>Download | łs                    |                  |                      |  |
| kartseite > Mein U                                    | noemehmen >Arbeit   | selätze verwalten                     |                                       |                     |                       |                  | ? Deektholis         |  |
| Schnellzugniff                                        |                     | Arbeitsplätze ven                     | walten                                |                     |                       |                  |                      |  |
| Unternehmen ve                                        | erwalten            | Arbeitsplätze                         |                                       |                     |                       |                  |                      |  |
| Gruppen / Standorte verwalten                         |                     | Arbeitsplatz einrichten               | 0 1                                   |                     |                       | 5                |                      |  |
| Bereiche verwalt                                      | ten                 | Übersicht Arbeitsp                    | olätze                                |                     |                       |                  |                      |  |
| Arbeitsplatze verwalten Filtern nach Gruppe/Standort; |                     |                                       |                                       |                     | Rufnummer             |                  |                      |  |
| Arbeitsplatz einrichts                                | enrichten 4ke       |                                       |                                       |                     | Nach Ruhnummer suchen |                  |                      |  |
| Arbeitsplatzübersich                                  | rit.                | Vorname                               |                                       | ,                   | Nachname              |                  |                      |  |
| Arbeitsplatz Listenin                                 | nport               | Nach Vomame suche                     | n                                     |                     | Nach Nachname suchen  |                  |                      |  |
| Endgeräte Einstellur                                  | ngen                | Anassige: 🖂 Aktiv 🖂                   | Deaktiviert                           |                     |                       | Anzahl: 1-1      | von 1 Arbeitsplätzen |  |
| Mustervorlagen                                        |                     | Rufrummer Benutze                     | mame Gruppe / Standort                | Mobilnummer         | Anwender              | Status           |                      |  |
| Kontingente & A                                       | uftragsstatus       | +49                                   | Kirkel Robert-Jungk-<br>Str.          |                     |                       | . Alciv          | Bearbeiten *         |  |
| Rufnummern ver                                        | rwalten             | -                                     |                                       |                     |                       | ( - 413)         |                      |  |
| Zeitpläne verwal                                      | Iten                | zeige: 15 30 60                       |                                       | 1                   |                       | Zun              | NAVA MARK            |  |
| Zusatz-Pakete                                         |                     |                                       |                                       |                     |                       |                  |                      |  |
| Reporting                                             |                     |                                       |                                       |                     |                       |                  |                      |  |
| Analitevening ung                                     | mutzter Balnum      |                                       |                                       |                     |                       |                  |                      |  |

► Füllen Sie die Felder in der nächsten Ansicht entsprechend der Vorgaben der Telekom aus, bis Sie beim Unterpunkt **"Endgeräte zuweisen (optional)"** angekommen sind.

| second around      | utsemanucA          | TOODUCT DA                                       |                                                          |                                                      |                                                            | 1.1                                          |
|--------------------|---------------------|--------------------------------------------------|----------------------------------------------------------|------------------------------------------------------|------------------------------------------------------------|----------------------------------------------|
| Startseite         | Mein<br>Unternehmen | Arbeitsplatz-<br>Funktionen & Dienste            | Übergreifende<br>Funktionen & Dienste                    | Hille &<br>Downloads                                 |                                                            |                                              |
| tartseite > Mein   | Unternehmen > Arbe  | itsplatze verwalten > Arbeitsplatz ein           | richten                                                  |                                                      |                                                            | 2 Direktiit                                  |
| Schnellzugriff     |                     | Arbeitsplatz einric                              | hten                                                     |                                                      |                                                            |                                              |
| Unternehmen v      | verwalten           | Ein Arbeitsplatz umfasst di                      | e Konfiguration der Telefor                              | anlage individuell für                               | einen Mitarbeiter mit Benu                                 | utzerdaten, Rufnummi                         |
| Gruppen / Star     | ndorte verwalten    | Endgeräten, Zusatz-Pakete                        | und werteren Optionen.                                   |                                                      |                                                            |                                              |
| Bereiche verwa     | alten               | Mustervorlage a                                  | uswählen                                                 |                                                      |                                                            |                                              |
| Arbeitsplätze w    | erwalten            | Um Arbeitsplätze mit äl<br>Mustervorlagen möglic | hnlicher Konfiguration kom<br>h. Hierzu am Ende dieser S | lortabel einrichten zu k<br>eite "Arbeitsplatz als N | iönnen, ist die Erstellung v<br>lustervorlage speichern" v | von Arbeitsplatz-<br>vählen, Bereits erstell |
| ubeimplatz einrich | hten                | Mustervorlagen könner                            | n hier aufgerufen werden.                                |                                                      |                                                            |                                              |
| Arbeitsplatzübersk | cht                 | Bitte wählen                                     |                                                          | * Übr                                                | mehmen Löscher                                             |                                              |
| vbeitsplatz Listen | import              |                                                  |                                                          |                                                      |                                                            |                                              |
| indgeräte Einstell | ungen               |                                                  |                                                          |                                                      |                                                            |                                              |
| Austervorlagen     |                     | Die mit * gekennzeichnete                        | n Felder sind Pflichtfelder.                             |                                                      |                                                            |                                              |
| Kontingente & /    | Auftragsstatus      |                                                  |                                                          |                                                      |                                                            |                                              |
| Rufnummern v       | erwalten            | <ul> <li>Gruppe / Standor</li> </ul>             | rt                                                       |                                                      |                                                            |                                              |
| Zeitpläne verw     | alten               | Gruppe / Standort * 1                            |                                                          | Bereich []                                           | ]                                                          |                                              |
|                    |                     | Kirkel Robert-Jungk-Str.                         | Neue Gruppe / Star<br>hinzufügen                         | den (optional)                                       | ٠                                                          | Neuen Bereich hinzufüge                      |
| usatz Pakete       |                     |                                                  |                                                          |                                                      |                                                            |                                              |
| Zusatz-Pakete      |                     | Sprache                                          |                                                          | Zeitzone                                             |                                                            |                                              |

 Wählen Sie hier in der Liste unter "andere Endgeräte" > "Weitere Endgeräte" das "Universelle Basisprofil" aus, und fügen Sie dieses als Endgerät zum Arbeitsplatz hinzu. Klicken Sie dann auf "Weiter" und schließen Sie die Einrichtung des Arbeitsplatzes ab.

| Kontingente & Auftragsstatus | Rufnummer zuweisen                                                                                                    |              |                                                                                                    |  |  |  |  |  |
|------------------------------|----------------------------------------------------------------------------------------------------|--------------|----------------------------------------------------------------------------------------------------|--|--|--|--|--|
| Rufnummern verwalten         |                                                                                                    |              |                                                                                                    |  |  |  |  |  |
| Zeitpläne verwalten          | ▶ Sperrprofil zuweisen                                                                                                    |              |                                                                                                    |  |  |  |  |  |
| Zusatz-Pakete                | <ul> <li>Endgeräte zuweisen (optional)</li> </ul>                                                                                                    | 1            |                                                                                                    |  |  |  |  |  |
| Reporting                    | Einem Arbeitsplatz können bis zu 5 Endgeräte zugeordnet werden, welche für ein- und ausgehende Anrufe verwendet werden<br>können. Endgeräte sim d'Teldone, ATA-Rosen, Desktop-, sowie Mobile-Clients und weitere Endgeräte. Den Mobile-Client könn<br>Sie im nächsten Schritt unter 'Mobile Integration (optional)' zuweisen oder entfernen. |              |                                                                                                    |  |  |  |  |  |
|                              | Endgeratesuche   Telekom  Autiocodes  Polycom  Yeafink  andere Endgeräte  Weitere Endgeräte  Universeilles Bassprotil                                                                                                    | Hinzufügen 🕈 | 1 Universalles Basisprofil<br>2 supervisiones Endgenit<br>2 supervisiones Endgenit<br>4 supervisiones Endgenit<br>5 supervisiones Endgenit<br>6 augervisiones Endgenit |  |  |  |  |  |
|                              | Überspringen Weder                                                                                                    |              |                                                                                                    |  |  |  |  |  |

 Klicken Sie dann links im Menü auf "Arbeitsplätze verwalten", und dann in der Liste rechts neben dem gerade angelegten Arbeitsplatz auf "Bearbeiten", und wählen Sie "Anzeigen/ Bearbeiten".

| Dei                 | utschlandLA                                        | N Cloud PBX                           |                                       |                     |                       | Cloud PBX-Profi           | I 📓 Zur Standardansic       |  |
|---------------------|----------------------------------------------------|---------------------------------------|---------------------------------------|---------------------|-----------------------|---------------------------|-----------------------------|--|
| Startseite          | Mein<br>Unternehmen                                | Arbeitsplatz-<br>Funktionen & Dienste | Übergreifende<br>Funktionen & Dienste | Hille &<br>Download | 44                    |                           | 110                         |  |
| artseite > Mein L   | Internehmen > Arbeit                               | splatze verwalten                     |                                       |                     |                       |                           | ? Deviation                 |  |
| Schnellzugriff      |                                                    | Arbeitsplätze ve                      | rwalten                               |                     |                       |                           |                             |  |
| Jnternehmen w       | erwalten                                           | Arbeitsplätze                         |                                       |                     |                       | 3                         |                             |  |
| 3ruppen / Stan      | dorte verwalten                                    | Arbeitsplatz einnchtei                | 0                                     | 2                   |                       | 5                         |                             |  |
| Sereiche verwa      | lten                                               | Übersicht Arbeits                     | splätze                               |                     |                       |                           |                             |  |
| irbeitsplätze ve    | eitsplätze verwalten Filtern nach Gruppe/Standort: |                                       |                                       |                     | Rufnummer             |                           |                             |  |
| rbeitsplatz einrich | ten                                                | Alle                                  |                                       | -                   | Nach Rufnummer suchen |                           |                             |  |
| rbeitsplatzübersic  | ht                                                 | Vomame                                |                                       | ,                   | Nachname              |                           |                             |  |
| rbeitsplatz Listeni | mport                                              | Nach Vorname such                     | ien.                                  |                     | Nach Nachname suchen  |                           |                             |  |
| indgeräte Einstellu | ingen                                              | Anzeige: 🖸 Aktiv                      | Deaktiviert                           |                     |                       | Anzah                     | d: 1-2 von 2 Arbeitsplätzen |  |
| lustervorlagen      |                                                    | Rufnummer Benut                       | zername Gruppe / Standort             | Mobilnummer         | Anwender              | Status                    |                             |  |
| Kontingente & A     | Auftragsstatus                                     | +49                                   | Kirkel Robert-Jungk-<br>Str.          |                     |                       | <ul> <li>Aktiv</li> </ul> | Bearbeiten •                |  |
| Bufnummern ve       | erwalten                                           | +29                                   | Kirkel Robert-Jungk                   |                     |                       | Aktiv                     | Bearbeten 3                 |  |
| eitpläne verwa      | ilten                                              |                                       | 00                                    |                     |                       |                           | Anzeigen / Bearbeiten       |  |
| Jusatz-Pakete       |                                                    | Zeige: 15 30 6                        | 0                                     | 1                   |                       |                           | Deaktivieren<br>Löschen     |  |
| Seconing            |                                                    |                                       |                                       |                     |                       |                           |                             |  |

Anrufstevenung ungenutztei Ruhrum.

### ► Klicken Sie dann im Menü links auf "Endgeräte Einstellungen".

| Dei                 | utschlandLA         | N Cloud PBX                                               |                                                                                                    |                                                  | L Cloud PBX-Profil                                      | Zur Standardansicht                        |
|---------------------|---------------------|-----------------------------------------------------------|----------------------------------------------------------------------------------------------------|--------------------------------------------------|---------------------------------------------------------|--------------------------------------------|
| Startseite          | Mein<br>Unternehmen | Arbeitsplatz-<br>Funktionen & Dienste                     | Obergreifende<br>Funktionen & Dienste                                                                           | Hille &<br>Downloads                             |                                                         |                                            |
| lartseite > Mein I  | Unternehmen > Arbei | tsplatze verwalten > Endgeräte Einst                      | wilungen                                                                                                    |                                                  |                                                         | ? Drekthile                                |
| Schnellzugriff      |                     | Arbeitsplatz:                                             |                                                                                                    |                                                  | Status 😑 Actorson                                       | 28 10 2019 Andrem                          |
| Unternehmen v       | erwalten            | Endgeräte Einstell                                        | ungen                                                                                                    |                                                  |                                                         |                                            |
| Gruppen / Stan      | dorte verwalten     | Hier können Sie die Erstan                                | melde-Daten der Telefone,                                                                                       | den Status, sowie Eins                           | tellungen und Daten am Er                               | ndgerät einsehen.                          |
| Bereiche verwa      | ilten               | Wichtiger Hinweis:                                        | 1999 - 1990 - 1997 - 1997 - 1997 - 1997 - 1997 - 1997 - 1997 - 1997 - 1997 - 1997 - 1997 - 1997 - 1997 - 1997 - |                                                  |                                                         | -                                          |
| Arbeitsplätze ve    | erwalten            | Die Erstanmelde-Daten kor<br>ebenfalls, eine Doppelanm    | nnen immer nur an einem E<br>Ieldung führt zu fehlerhafte                                                       | ndgerät verwendet we<br>m Verhalten. Mehr Info   | rden. Bei Verwendung des<br>irmationen finden Sie in de | Desktop-Glients gilt die<br>r Direkthilfe. |
| vbeitsplatz einvich | hen                 |                                                           |                                                                                                    |                                                  |                                                         |                                            |
| l/beitsplatzübersic | sht                 | Endgeräte Auswahl                                         |                                                                                                    |                                                  |                                                         |                                            |
| ubeitsplatz Listeni | import              |                                                           |                                                                                                    |                                                  |                                                         | 11. m                                      |
| indgenite Einstell. | ingen               | Wählen Sie hier bitte ein Er<br>Welche Endgeräte bei eine | ndgerät des Arbeitsplatzes<br>sehenden Gesprächen kling                                                         | aus, um Einstellungen<br>sein sollen, können Sie | vorzunehmen oder Daten e<br>in der Expertenansicht hie  | einsehen zu können.<br>r einstellen.       |
| Austervorlagen      |                     |                                                           |                                                                                                    |                                                  |                                                         |                                            |
| (ontingente & /     | Auftragestatus      | Universelles Basisprof                                    | ล                                                                                                    |                                                  |                                                         |                                            |
|                     |                     | ID: Universelles-Basis                                    | profil_5                                                                                                    |                                                  |                                                         |                                            |
| Bufnummern w        | erwalten            |                                                           |                                                                                                    |                                                  |                                                         |                                            |
| Zeitpläne verwa     | alten               | Administratorpasswort:                                    |                                                                                                    |                                                  |                                                         |                                            |
| Zusatz-Pakete       |                     | Hinweis:<br>Das Administratorpasswort                     | t gilt nur für alle eigenen Er                                                                                  | dgeräte des Arbeitspla                           | stzes. Dieses Passwort wird                             | für den Zugang in den                      |
| Reporting           |                     | Übergreifende Funktionen                                  | 8 Dienste / Flexibles Endg                                                                                      | jewenige Passwort für<br>erät einsehen.          | riexible Endgerate kann de                              | r Administrator unter                      |
|                     |                     |                                                           |                                                                                                    |                                                  |                                                         |                                            |

#### Universelles-Basisprofil\_5 Deschvelbungstext hinzufügen (optional)

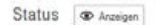

► Dort finden Sie unter **"Universelles Basisprofil"** die **"SIP Accountdaten"**, mit denen Sie die Sprechstelle an der Cloud-Anlage registrieren können.

HINWEIS: Damit hier die "SIP Accountdaten" angezeigt werden, muss die "Expertenansicht" in der Verwaltungsoberfläche aktiviert sein. Diese können Sie ganz oben auf der rechten Seite mit dem Button "Zur Expertenansicht" aktivieren.

### SIP Accountdaten

Hier können Sie sich detaillierte Anmelde-Informationen zu Ihrem Endgerät anzeigen lassen, um Endgeräte manuell in Betrieb zu nehmen oder um aktivierte Endgeräte mit den SIP-Accountdaten zu überprüfen. Telefone, die nicht vorkonfigurierbar sind, können Sie mit diesen SIP Accountdaten anmelden. Diese Anmeldung erfolgt durch manuelle Eingabe am Telefon.

#### Hinweis:

Der SIP-Client muss DNS-Abfragen von NAPTR- und SRV-Einträgen (bzgl. des Proxy-Servers) unterstützen. Für die Kommunikation ist im unverschlüsselten Fall SIP über TCP und RTP, bei Verschlüsselung SIP über TLS und SRTP erforderlich. Registrierungsanfragen sind an den Proxy-Server zu richten, wobei der Registration-Server im Benutzernamen übergeben wird.

| Authentication Name      | @tel.t-online.de                                                                                   |
|--------------------------|----------------------------------------------------------------------------------------------------|
| Authentication Password  |                                                                                                    |
| Benutzername             | +49 001@tel.t-online.de                                                                            |
| SIP-Domain               | tel.t-online.de                                                                                    |
| Proxy-Server             | hpbx.deutschland-lan.de (ohne Verschlüsselung)<br>hpbxsec.deutschland-lan.de (mit Verschlüsselung) |
| Proxy-Server Port        | 5060 (ohne Verschlüsselung)<br>5061 (mit Verschlüsselung)                                          |
| Registration-Server      | tel.t-online.de                                                                                    |
| Registration-Server Port | 5060                                                                                               |

Installationsbeispiel einer Behnke SIP-Sprechstelle an Telekom DeutschlandLAN Cloud-Telefonanlage KonfigurationderBehnkeSIP-SprechstelleaneinemInternetanschlussvonderDeutschenTelekom

## 2. KONFIGURATION DER BEHNKE SIP-SPRECHSTELLE AN EINEM INTERNETANSCHLUSS VON DER DEUTSCHEN TELEKOM

ACHTUNG: Wenn Ihr Internetanschluss nicht von der Telekom, sondern von einem Fremdanbieter bereitgestellt wird, überspringen Sie bitte diesen Schritt, und fahren Sie direkt mit Schritt 3 fort! Die hier gezeigten Einstellungen gelten nur für Telekom-Internetanschlüsse!

In diesem Schritt wird beschrieben, welche Einstellungen vorzunehmen sind, wenn Sie die Sprechstelle an einem von der Telekom bereitgestellten Internetanschluss betreiben. Hierfür werden die Anmeldedaten benötigt, welche Sie auf der Konfigurationsoberfläche der Cloud-Anlage ablesen können, wie im letzten Schritt beschrieben.

► Öffnen Sie einen neuen Tab in Ihrem Browser, geben Sie die IP-Adresse der Sprechstelle in die Adresszeile ein, und melden Sie sich an.

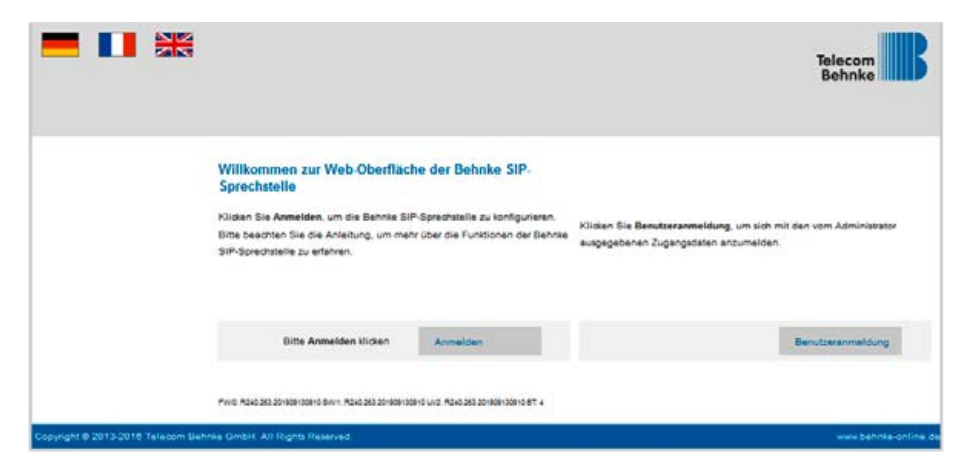

Installationsbeispiel einer Behnke SIP-Sprechstelle an Telekom DeutschlandLAN Cloud-Telefonanlage KonfigurationderBehnkeSIP-SprechstelleaneinemInternetanschlussvonderDeutschenTelekom

Auf der Startseite wählen Sie den Reiter "Netzwerk", und klicken dort im Menü links auf "Erw. Einstellungen".

|                 |           |                 |                    |                          |          |        | Telecom<br>Behnke |
|-----------------|-----------|-----------------|--------------------|--------------------------|----------|--------|-------------------|
| Start           | Retriverk | Audio           | Rufnummern         | Einstellungen            | Admin    | Status |                   |
| Übersicht       | Alls      | gemeine Konfigu | ration             |                          |          |        |                   |
| Einfach-Rionfig | uration   |                 | Anbi               | eter: Behnke Telefon     |          |        |                   |
|                 |           |                 | Telefonnum         | mer:                     |          |        |                   |
| Abmelden        |           |                 | SI                 | atus: matt angemeldet fu | emines 1 |        |                   |
| Hil             | fe        |                 | Oeratena<br>Barrat | men: Behnke-IP-Phone     |          |        |                   |
|                 |           |                 | IP.Ag              | uste: 192.168.1.4        |          |        |                   |
|                 |           |                 | Ethernet /         | MAC: F8-1C-E5-00-3A-C8   |          |        |                   |
|                 |           |                 | Verbunden          | über statisch            |          |        |                   |
|                 |           |                 | Systemda           | tum: Tue Nov 30 01:13:5  | 4 1999   |        |                   |
|                 |           |                 | Systemiau          | fzeit 13 Minuten         |          |        |                   |
|                 |           |                 | Mc                 | dell: Serie 20 / 50      |          |        |                   |
|                 |           |                 | Dis                | play: nein               |          |        |                   |
|                 |           |                 |                    |                          |          |        |                   |

| art              | Netzwerk | Audio              | Rutnummern                     | Einstellungen         | Admin            | Status |    |
|------------------|----------|--------------------|--------------------------------|-----------------------|------------------|--------|----|
|                  |          |                    |                                |                       |                  |        | 20 |
| etzwen           |          | Erw. Einstellungen |                                |                       |                  |        |    |
| IP Einstellungen |          |                    | Acco                           | unt. Behrike Telefon  |                  |        |    |
| icherheit        |          |                    | Anbieter-Pr                    | ofit: Anbieter-Profil | auswählen ~      |        |    |
| witch            |          |                    | Signalisierungs-Over           | standard SIP2         | ~                |        |    |
|                  |          |                    | SIP TAG-LÂN                    | GE 64 Zeichen Tag     | 9 ~              |        |    |
| w. Emplementy    |          |                    | Bei erster Registrien          | Registrierung r       | nicht aufheben 😒 |        |    |
| bmelden          |          |                    | Aufhebungsversu                | when solange bis reg  | gistriert ~      |        |    |
|                  |          |                    | Konferenz misd                 | server 🗸              |                  |        |    |
|                  |          |                    | ptime KOMPENSATI               | ON: 🗌                 |                  |        |    |
| Hilfe            | E        |                    | SIP PI                         | NG: 🗹                 |                  |        |    |
| zenz             |          |                    | REPLACES in REP                | ER.                   |                  |        |    |
|                  |          |                    | Robuste Signalisierung absohal | ten:                  |                  |        |    |
|                  |          |                    | Rückfall auf G.711 u           | teor:                 |                  |        |    |
|                  |          |                    | Anklopfen deaktivie            |                       |                  |        |    |
|                  |          |                    | HP-52833 Marker Bill Kompati   | ber 🔲                 |                  |        |    |
|                  |          |                    | Spezietle Einstellung          | en: 66048             | (Dezimalzahi)    |        |    |
|                  |          |                    |                                |                       |                  |        |    |
|                  |          |                    |                                |                       |                  |        |    |

► Setzen Sie hier den Haken bei **"SIP PING"** und klicken Sie dann unten auf **"Übernehmen"**.

- ▶ Wählen Sie dann im Menü links "SIP Einstellungen", und tragen Sie dort folgende Werte ein:
  - "Telefonnummer/Benutzername": in der Cloud-Anlage hinterlegter "Benutzername" ohne "@tel.t-online.de", also z.B. "+49XXXXXXXXX001"
  - "Name": in der Cloud-Anlage hinterlegter "Benutzername" ohne "@tel.t-online.de", also z.B. "+49XXXXXXXXXX001"
  - "SIP Authentifizierung ID": in der Cloud-Anlage hinterlegter "Authentication Name", z.B. "XXXXXXXXXXX@tel.t-online.de"
  - "SIP Authentifizierung PIN": in der Cloud-Anlage hinterlegtes "Authentication Password"
  - "SIP Registrar : Port": "tel.t-online.de", "5060"
  - "NAPTR / DNS SRV": "tel.t-online.de" oder "hpbx.deutschland-lan.de" (im Zweifel bitte beides ausprobieren
  - "SIP Ping senden": "30"

Scrollen Sie anschließend ganz nach unten, und klicken Sie auf "Übernehmen"

HINWEIS: Wenn die Sprechstelle über eine Digitalisierungsbox Premium mit dem Internet verbunden ist, wird zwingend die Einstellung zum "SIP-Ping" benötigt!

|                   |          |                               |               |              |                     |          |             |                                                              | Telecom<br>Behnke                                                                               |
|-------------------|----------|-------------------------------|---------------|--------------|---------------------|----------|-------------|--------------------------------------------------------------|-------------------------------------------------------------------------------------------------|
| itart .           | letroert | Partie                        | Ruburne       | Nerra C      | Einstellungen       |          | idenin :    | Status                                                       |                                                                                                 |
|                   |          | No. of Concession, Name       |               |              |                     | _        |             |                                                              |                                                                                                 |
| Natzwark          | SIP      | Einstellungen                 |               |              |                     |          |             |                                                              |                                                                                                 |
| SIP Einstellungen | Voli     | NEinstellungen konfigurieren  | . um annufen  | zu lönnen. D | er Service Provider | oder Adr | inistratori | teilt die notwendigen Parameter zu                           | Verligung                                                                                       |
|                   |          |                               |               |              |                     |          |             |                                                              |                                                                                                 |
|                   |          |                               | 0. 525        |              |                     |          |             |                                                              |                                                                                                 |
| Sellah            | Ka       | nfigurieren Sie die SIP Einst | allungen für  | Bababa Wa    |                     |          |             |                                                              |                                                                                                 |
| Ere Einstellungen |          | Tatabase more the             | ADDUNT        | Bennke Te    | eron                | -        |             | <b>1</b>                                                     | a Babaia 190 forestatula analitatua in                                                          |
| Abrelden          |          |                               |               | 0.45         |                     |          |             | Zusattinfo, die beim Rufaufos                                | u überbacen wird, wann nichts bekannt ist                                                       |
|                   |          |                               | Name          | +49          | 001                 |          |             | Telefonnummer                                                |                                                                                                 |
|                   |          | SIP Authent                   | fizierung 10  |              | Otel.t-or           | nline.d  |             | Wenn ein Benutzemame besa                                    | nnt ist. Benutzername, andemfallis Telefonnummer                                                |
| Hilfe             |          | SP Automation                 | alerung PIN   | _            |                     | 1        |             | Passwort für die Anmeldung a                                 | n SIP-Server                                                                                    |
| Luena             |          | SIP Authentifizier            | ing Domain.   | 3            |                     |          |             | Nur ausfüllen, wenn eine Aub                                 | entifizierungs-Domain gefordert ist                                                             |
|                   |          | SIP Re                        | gistrar Port  | tel.t-online | .de                 | K        | 5060        | SIP-Server (IP oder Domain N<br>konfiguriet werden: SIP-Doma | ame). Registrar, wenn Proxy und Registrar getrennt<br>iin, wenn Domain konfiguriert werden musi |
|                   |          | Enetz SIP Re                  | gishar : Port | -            |                     | 1        | 5060        | Enatz-Registrar                                              |                                                                                                 |
|                   |          | NAPTI                         | I / DNS-SRV   | tel.t-online | .de                 |          |             |                                                              |                                                                                                 |
|                   |          |                               |               | 020000000000 |                     | 211100   |             | "Registrierung über Proxy-Sen                                | er" sollte immer benutzt werden, es sei denn, es                                                |
|                   |          | SIP Reg                       | streaming per | Registrien   | ing über Praxy-     | Server   | v           | exitieren getrennte Proxy- und<br>Server*                    | Registrar-Server, dann "Registrierung über Registrar                                            |
|                   |          | SIP LANONe                    | ticher Port   | 5060         | 5060                | 1        |             |                                                              |                                                                                                 |
|                   |          | RTP LANOR                     | nsioner Port  | 8016         | 8016                | 1        |             |                                                              |                                                                                                 |
|                   |          | Port-Bareich für RT           | P (Min-Max)   | 16384        | 32767               | 1        |             |                                                              |                                                                                                 |
|                   |          | 4                             | TUN Server:   | nein         | ~                   | 52       |             |                                                              |                                                                                                 |
|                   |          | Sio Registrier                | ingetimeout   | 1800         | / 10                | / 40     | 9           |                                                              |                                                                                                 |
|                   |          |                               |               | Sekunden     | _                   |          | _           | -                                                            |                                                                                                 |
|                   |          | \$(P )                        | Ring senden:  | 30           | Sekunden            |          |             |                                                              |                                                                                                 |
|                   |          | Spezielle El                  | natellungen:  | 98825        | (Desimalash         | (D)      |             |                                                              |                                                                                                 |

Wechseln Sie dann auf den Reiter "Rufnummern", und tragen Sie bei den Direktruftasten einen freigewählten "Namen" ein, und im Feld "Nummer" die bei Tastendruck anzurufende Telefonnummer. Klicken Sie anschließend unten auf "Übernehmen".

|              |          |               |                        |                             |       |        | Telecom<br>Behnke |
|--------------|----------|---------------|------------------------|-----------------------------|-------|--------|-------------------|
| Start        | Netzwerk | Audio         | Rutnummern             | Einstellungen               | Admin | Status |                   |
| Courte web   | Dir      | ektwahltasten |                        |                             |       |        |                   |
| Kumani       |          | Freier Spei   | cher. > 11128 Einträge |                             |       |        |                   |
| Zeitgesteuen |          | Name          |                        | Nummer<br>E-Mail Adresse(n) |       |        |                   |
| Abmelden     |          | 1 Empfang     |                        | 101                         |       | _      |                   |
|              |          | 2             |                        |                             |       | =      |                   |
| Hilf         | θ        |               |                        |                             |       | _      |                   |
| Lizenz       |          | 3             |                        |                             |       | _      |                   |
|              |          | 4             |                        |                             |       | -      |                   |
|              |          | 5             |                        |                             |       | -      |                   |
|              |          | •             |                        |                             |       | -      |                   |
|              |          | 7             |                        |                             |       | $\neg$ |                   |

### **3. KONFIGURATION DER BEHNKE SIP-SPRECHSTELLE AN EINEM INTERNETANSCHLUSS VON EINEM FREMD-ANBIETER (NICHT VON DER TELEKOM)**

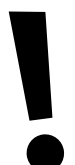

ACHTUNG: Wenn Ihr Internetanschluss von der Telekom bereitgestellt wird, ignorieren Sie bitte diesen Schritt, und konfigurieren Sie die Sprechstelle wie in Schritt 2 beschrieben! Die hier gezeigten Einstellungen gelten nur für Internetanschlüsse von Fremdanbietern!

In diesem Schritt wird beschrieben, welche Einstellungen vorzunehmen sind, wenn Sie die Sprechstelle an einem Internetanschluss betreiben, der von einem Fremdanbieter bereitgestellt wird. Hierfür werden die Anmeldedaten benötigt, welche Sie auf der Konfigurationsoberfläche der Cloud-Anlage ablesen können, wie im letzten Schritt beschrieben.

▷ Öffnen Sie einen neuen Tab in Ihrem Browser, geben Sie die IP-Adresse der Sprechstelle in die Adresszeile ein, und melden Sie sich an.

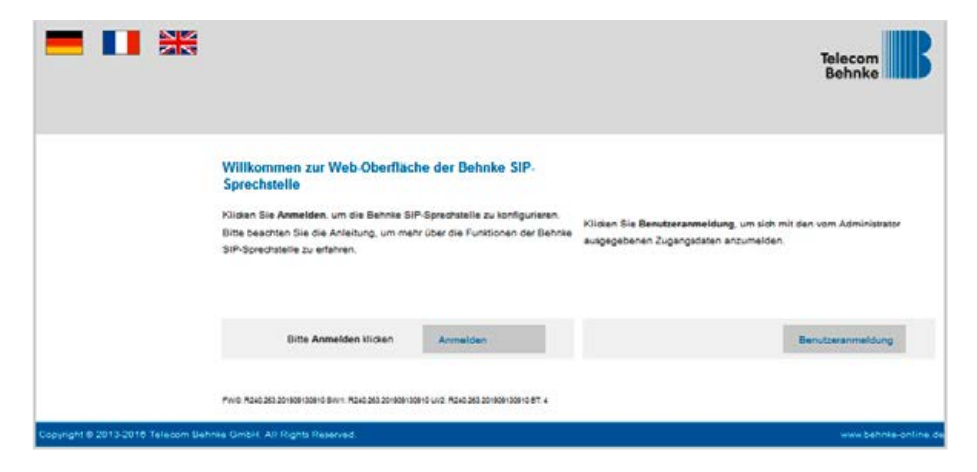

Konfiguration der Behnke SIP-Sprechstelle an einem Internetanschluss von einem Fremdanbieter (nicht von der Telekom)

► Auf der Startseite wählen Sie den Reiter "Netzwerk", und klicken dort im Menü links auf "Erw. Einstellungen".

|               |          |                 |             |                                     |         |        | Telecom<br>Behnke |
|---------------|----------|-----------------|-------------|-------------------------------------|---------|--------|-------------------|
| Start         | Hetzwerk | Audio           | Rufnummern  | Einstellungen                       | Admin   | Status |                   |
| Übersicht     | All      | gemeine Konfigu | ration      |                                     |         |        |                   |
| Einfart-Honto | uration  |                 | Anti        | eter: Behnke Telefon                |         |        |                   |
|               |          |                 | Telefonnum  | mer.                                |         |        |                   |
| Abmelden      |          |                 | St          | atus <mark>mens angemeides m</mark> | erbicke |        |                   |
|               |          |                 |             |                                     |         |        |                   |
| Hil           | fe       |                 |             |                                     |         |        |                   |
|               |          |                 | Gerätenar   | men: Behnke-IP-Phone                |         |        |                   |
| Lizenz        |          |                 | Bemerk      | ung:                                |         |        |                   |
|               |          |                 | IP-Ade      | esse: 192.108.1.4                   |         |        |                   |
|               |          |                 | Ethernet A  | AAC: F8:1C E5:00:3A C8              |         |        |                   |
|               |          |                 | Verbunden i | über statisch                       |         |        |                   |
|               |          |                 | Systemda    | tum: Tue Nov 30 01:13:5             | 4 1999  |        |                   |
|               |          |                 | Systemiau   | Izeit: 13 Minuten                   |         |        |                   |
|               |          |                 |             |                                     |         |        |                   |
|               |          |                 | Mo          | dell: Serie 20 / 50                 |         |        |                   |
|               |          |                 | Dis         | play: nein                          |         |        |                   |

Installationsbeispiel einer Behnke SIP-Sprechstelle an Telekom DeutschlandLAN Cloud-Telefonanlage Konfiguration der Behnke SIP-Sprechstelle an einem Internetanschluss von einem Fremdanbieter (nicht von der Telekom)

|                 |                    |                             |                | Adenin               | Status |  |
|-----------------|--------------------|-----------------------------|----------------|----------------------|--------|--|
|                 |                    |                             |                |                      |        |  |
| riet .          | Erw. Einstellungen |                             |                | 100000000            |        |  |
| Einstellungen   |                    |                             | Locourt Bennie | Telefon              |        |  |
| 1000            |                    |                             | and Table      | the Profil of the    |        |  |
|                 |                    | Andrew                      | Andre Andre    | ter-Profil auswanie  | m v    |  |
| 141             |                    | Sighanserungen              | Dverlay: Deuts | iche Telekom 👻       |        |  |
| . Einstellungen |                    | SP TAGE                     | LANDE 64 ZE    | lichen Tag 🗸         |        |  |
| netten          |                    | Bei anter Regist            | vierung: Regis | brierung nicht autor | eben 😕 |  |
|                 | _                  | Aufhebungsve                | enuche: solan  | ge bis registriert > | 0      |  |
|                 |                    | Konferenz m                 | Nixnen Serve   | ir v                 |        |  |
| Hilfe           |                    | ptime XOMPENS               | MATION         |                      | _      |  |
| -               | i                  | 58                          | P PING: 🔽      |                      |        |  |
|                 |                    | PEPLACES In 1               | REFER          |                      |        |  |
|                 |                    | Robuste Signatisierung abso | chalten:       |                      |        |  |
|                 |                    | Roddall auf 0.71            | tt ulaw:       |                      |        |  |
|                 |                    | RPC2933 Marker BIT kom      | getbet         |                      |        |  |
|                 |                    | Section Control             |                | -                    |        |  |
|                 |                    | opezierie ciricter          | lungen: 98823  | (Decimaliza          | 4N5    |  |

► Wählen Sie hier bei "Signalisierungs-Overlay" die Option "Deutsche Telekom", und setzen Sie den Haken bei "SIP PING". Klicken Sie anschließend unten auf "Übernehmen".

Konfiguration der Behnke SIP-Sprechstelle an einem Internetanschluss von einem Fremdanbieter (nicht von der Telekom)

- ► Wählen Sie dann im Menü links **"SIP Einstellungen"**, und tragen Sie dort folgende Werte ein:
  - "Telefonnummer/Benutzername": in der Cloud-Anlage hinterlegter "Benutzername" ohne "@tel.t-online.de", also z.B. "+49XXXXXXXXX001"
  - "Name": in der Cloud-Anlage hinterlegter "Benutzername" ohne "@tel.t-online.de", also z.B. "+49XXXXXXXXX001"
  - "SIP Authentifizierung ID": in der Cloud-Anlage hinterlegter "Authentication Name", z.B. "XXXXXXXXXXX@tel.t-online.de"
  - "SIP Authentifizierung PIN": in der Cloud-Anlage hinterlegtes "Authentication Password"
  - "SIP Registrar : Port": "tel.t-online.de", "5061"
  - "NAPTR / DNS SRV": "hpbxsec.deutschland-lan.de"
  - "SIP Ping senden": "30"

Scrollen Sie anschließend ganz nach unten, und klicken Sie auf "Übernehmen".

HINWEIS: Wenn die Sprechstelle über eine Digitalisierungsbox Premium mit dem Internet verbunden ist, wird zwingend die Einstellung zum "SIP-Ping" benötigt!

| Rurt              | Hetrwerk | Audio                               | Rufrumer   | MPR .                                         | Einstellungen                         |              | Admin                                                            | Status                                                                                                    |
|-------------------|----------|-------------------------------------|------------|-----------------------------------------------|---------------------------------------|--------------|------------------------------------------------------------------|----------------------------------------------------------------------------------------------------|
|                   | _        | Cito El colo Bancos                 |            |                                               |                                       |              |                                                                  |                                                                                                    |
| Netzien           |          | Sir Cinstellungen                   |            |                                               |                                       |              |                                                                  |                                                                                                    |
| SIP Einstellungen |          | VolP-Einstellungen konfigurieren, u | m ansilen  | zy können.                                    | Der Service Provid                    | Her odler Ad | ministrator                                                      | r stellt die notwendigen Parameter zur Verfügung.                                                                                                    |
| Signathan         |          |                                     |            |                                               |                                       |              |                                                                  |                                                                                                    |
| Switze            |          | Konfgurieren Sie die SIP Einstellu  | ingen für  |                                               |                                       |              |                                                                  |                                                                                                    |
| Ere Einstellungen |          |                                     | Account    | Behnke T                                      | elefon                                |              |                                                                  | -                                                                                                    |
| Abmelden          |          | Talefonhummer / Benut               | tremaine:  | +49                                           | 001                                   |              |                                                                  | Telefonnummer, unter der diese Behnie SIP-Sprechstelle ereichber ist                                                                                   |
|                   |          |                                     | Name       | +49                                           | 001                                   | 18           |                                                                  | Zustanto, die beim riutautoau opertegen wild, wenn nichts bekannt al.<br>Telefonnummer                                                                 |
|                   |          | SIP Authentific                     | ierung ID: | @tel.t-online.d                               |                                       |              | 1                                                                | Wenn ein Benutzemame bekannt ist. Benutzemame, andemfalls: Telefonnu                                                                                   |
| Hilfe             |          | SIP Authentifizie                   |            |                                               |                                       |              | Passwort für die Anmaldung am SIP-Server                         |                                                                                                    |
| Llaena            |          | SIP Authentifizierung               |            |                                               |                                       |              | Nur ausfüllen, wenn eine Authenstitzierunge Domain gefontert ist |                                                                                                    |
|                   |          | SIP Regist                          | esr Port   | tel.t-online.de<br>hpbxsec.deutschland-lan.de |                                       |              | 5061                                                             | SIP-Server (IP oder Domain-Name), Registrat, wenn Proxy und Registrat geb<br>konfiguriert werden, SIP-Domain, wenn Domain konfiguriert werden muss     |
|                   |          | Enate SIP Regist                    | IN Post    |                                               |                                       |              | 5060                                                             | Enars Register                                                                                                    |
|                   |          | NAPTRI                              | DNS-SRV    |                                               |                                       |              |                                                                  |                                                                                                    |
|                   |          | SID Benjati                         |            | Pasisteinen (her Dress Passe                  |                                       |              | ~                                                                | "Registrierung über Proxy-Server" sollte immer benutzt werden, es sei denn,<br>anligen onterste Proxy, und Benistran Gener dann "Benistrien op über Be |
|                   |          |                                     |            | (vehacie                                      | any over rrow                         | 1.261.061    |                                                                  | Server"                                                                                                    |
|                   |          | SIP LANOTensio                      | cher Port  | 5060                                          | 5060                                  |              |                                                                  |                                                                                                    |
|                   |          | RTP LANOfentio                      | oher Port  | 8016                                          | 8016                                  |              |                                                                  |                                                                                                    |
|                   |          | Port-Bereich für RTP (t             | Min-Max):  | 16384                                         | 32767                                 | _            |                                                                  |                                                                                                    |
|                   |          | 510                                 | N Server.  | nein                                          | •                                     | -1/2         |                                                                  |                                                                                                    |
|                   |          | Sip Registrierung                   | ptimeout   | 1800<br>Sekunden                              | / 10                                  | ]/{4         | 2                                                                |                                                                                                    |
|                   |          |                                     | _          |                                               | e e e e e e e e e e e e e e e e e e e |              |                                                                  |                                                                                                    |

Installationsbeispiel einer Behnke SIP-Sprechstelle an Telekom DeutschlandLAN Cloud-Telefonanlage Konfiguration der Behnke SIP-Sprechstelle an einem Internetanschluss von einem Fremdanbieter (nicht von der Telekom)

Klicken Sie dann links im Menü auf den Punkt "Sicherheit". Wählen Sie hier bei "SIP-Modus" die Option "SIP über TLS (nur Transportverschlüsselung)", und wählen Sie direkt darunter bei "SSL-Zertifikatsprüfung" die Option "deaktivieren". Bei "RTP-Verschlüsselung" wählen Sie bitte "erlauben", und bei "SRTCP-Modus" die Option "verschlüsselt".

| Rart                                                                                                    | Netzwerk      | Audio                   | Rufnummern              | Einstellungen            |                                                                    | dmin         | Status                   |  |  |  |
|----------------------------------------------------------------------------------------------------|---------------|-------------------------|-------------------------|--------------------------|--------------------------------------------------------------------|--------------|--------------------------|--|--|--|
|                                                                                                    | No. Concertor |                         |                         |                          |                                                                    |              |                          |  |  |  |
| Netzwen                                                                                                    |               | SIP Verschlüsselung     |                         |                          |                                                                    |              |                          |  |  |  |
| SIP Emstehungen                                                                                                    |               |                         |                         | SIP-Modus                | SIP über                                                           | TLS (nur Tra | nsportverschlüsselung) 🛩 |  |  |  |
|                                                                                                    |               |                         | 99L 2                   | Certificate-Profung      | Deaktivier                                                         | ren v        |                          |  |  |  |
| and a second second sec | _             |                         | 3                       | ISL Prüfungstiefe        | 1                                                                  |              |                          |  |  |  |
| Sento                                                                                                    |               |                         |                         |                          |                                                                    |              |                          |  |  |  |
| Ers. Eindelungen                                                                                                    |               | RTP Verschlüsselung     |                         | The second Second Second | Edauban                                                            |              |                          |  |  |  |
| Abmenden                                                                                                    | 1             |                         | -                       | vero rune org.           | Enduben                                                            |              | 100                      |  |  |  |
|                                                                                                    |               |                         | Mindes                  | tverschlüsselung:        | AE5128-0                                                           | CM SHA1 32   | •                        |  |  |  |
| Hilfe                                                                                                    |               | Verschlusseltes RTCP    |                         |                          |                                                                    |              | 12                       |  |  |  |
| Lawa                                                                                                    |               |                         |                         | SRTCP Modus              | Verschlüs                                                          | iselt 🛩      |                          |  |  |  |
|                                                                                                    |               | IEEE 802.1X Port Author | ntifikation             |                          |                                                                    |              |                          |  |  |  |
|                                                                                                    |               |                         | HERE BOZ TX Por         | Authentifikation.        | Deaktwier                                                          | ren 🛩        |                          |  |  |  |
|                                                                                                    |               |                         |                         | Benutzemame:             | <user@h< td=""><td>ost.domain&gt;</td><td></td><td></td></user@h<> | ost.domain>  |                          |  |  |  |
|                                                                                                    |               |                         |                         | Passaget                 | SecretPas                                                          | sword        |                          |  |  |  |
|                                                                                                    |               |                         |                         | EAP:                     | Protected EAP (PEAP)                                               |              |                          |  |  |  |
|                                                                                                    |               |                         | PHASE                   | 2 Authentifikation       | MS-CHAP                                                            | ₩2 ¥         |                          |  |  |  |
|                                                                                                    |               |                         | Passwort für den p      | rivaten Schlüssel        |                                                                    |              |                          |  |  |  |
|                                                                                                    |               | PK                      | Ang Outspettositroom or | es TLS-Zeroffianes       | ren 🗸                                                              |              |                          |  |  |  |
|                                                                                                    |               | Web Verschlüsselung     |                         |                          |                                                                    |              |                          |  |  |  |
|                                                                                                    |               |                         |                         | an same and              |                                                                    | -            |                          |  |  |  |

Konfiguration der Behnke SIP-Sprechstelle an einem Internetanschluss von einem Fremdanbieter (nicht von der Telekom)

Wechseln Sie dann auf den Reiter "Rufnummern", und tragen Sie bei den Direktruftasten einen freigewählten "Namen" ein, und im Feld "Nummer" die bei Tastendruck anzurufende Telefonnummer. Klicken Sie anschließend unten auf "Übernehmen".

| art .     | Netrwerk | Audio         | Rufnummern             | Einstellungen               | Admin | Status |  |
|-----------|----------|---------------|------------------------|-----------------------------|-------|--------|--|
| krektwahi | Dir      | ektwahltasten |                        |                             |       |        |  |
| furzwahl  |          | Freier Spei   | cher. > 11128 Einträge | Nummer<br>E-Mail Advance(a) |       |        |  |
| Abmelden  |          | 1 Empfang     |                        | 101                         |       | 7      |  |
| Hit       | fe       | 2             |                        |                             |       |        |  |
| Lizenż    |          | 3             |                        |                             |       |        |  |
|           |          | 4             |                        |                             |       |        |  |
|           |          | 5             |                        |                             |       |        |  |
|           |          | •             |                        |                             |       |        |  |
|           |          | 7             |                        |                             |       | -      |  |

/ersion 3.0 (irkel, Juli 2022

# TELECOM BEHNKE GMBH

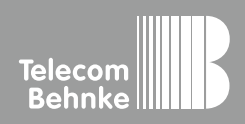

Telecom Behnke GmbH Gewerbepark "An der Autobahn" Robert-Jungk-Straße 3 66459 Kirkel Germany Info-Hotline: +49 (0) 68 41/8177-700 Service-Hotline: +49 (0) 68 41/8177-777 Telefax: +49 (0) 68 41/8177-750 info@behnke-online.de www.behnke-online.de